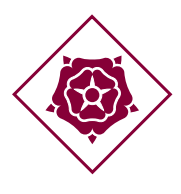

### AJUNTAMENT DE REUS

RECURSOS GENERALS Servei de Tecnologies de la Informació i Telecomunicacions Plaça del Mercadal 1 43201 REUS suport@reus.cat www.reus.cat

# WiFi\_REUS

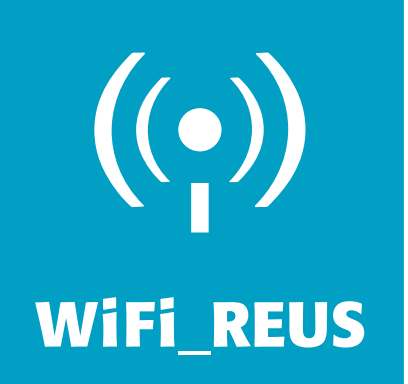

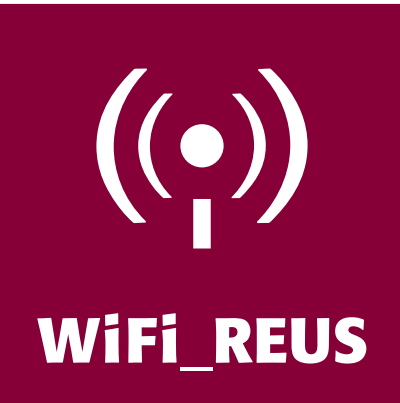

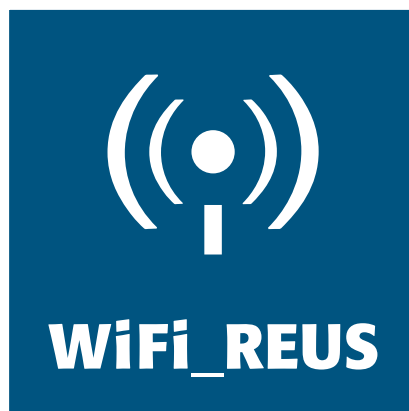

## MANUAL D'USUARI

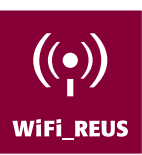

#### COM PODEU CONNECTAR-VOS AL SERVEI WIFI\_REUS DES D'UN WINDOWS VISTA?

El primer pas és connectar l'antena Wi-Fi i connectar-se a la xarxa sense fils des del menú Inici.

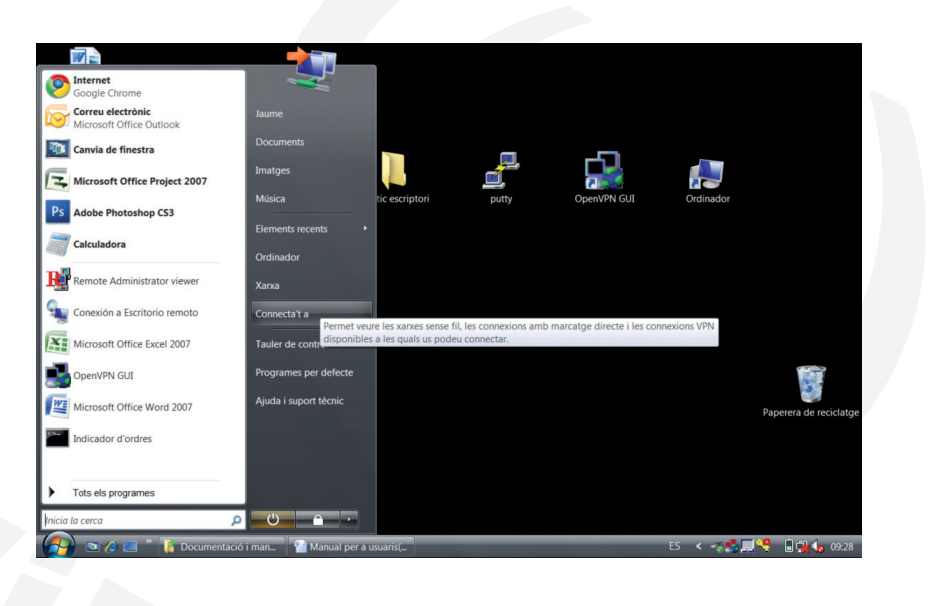

Cliqueu a Connecta't a i es mostrarà la següent finestra.

| (j) 🔮 (j)      | onnecta't a una xarxa     |                                |            |           |
|----------------|---------------------------|--------------------------------|------------|-----------|
| Selecc         | ioneu una xarxa p         | er connectar-vos-hi            |            |           |
| Mo             | stra Tot                  | •                              |            | 47        |
|                | Wifi-Stit-Dit             | Xarxa amb seguretat habilitada |            | Î lle.    |
| <b>S</b>       | WiFi-Reus                 | Xarxa no segura                |            | * IIIe    |
|                | JAZZTEL_2CD7              | Xarxa amb seguretat habilitada |            | <b>.</b>  |
| <u>Configu</u> | ra una connexió o una x   | arxa                           |            |           |
| Obreel         | Centre de xarxes i de rec | uisos comparuts                |            |           |
|                |                           |                                | Connecta't | Cancel·la |

En aquesta finestra es poden veure les diferents connexions sense fils disponibles. Heu de triar la connexió Wi-Fi REUS. Si no us la mostra, feu clic a les fletxes blaves per actualitzar la llista de connexions. Un cop visualitzeu la connexió, cliqueu-hi i després al botó Connecta't.

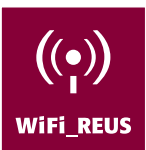

Si després de fer clic a Connecta't us mostra aquest missatge:

|  | Connection | ecta't igualment<br>ible que altres usuaris<br>ta't a una altra xa | vegin la informació qu<br>Irxa | e s'envia per la xarxa. |  |
|--|------------|--------------------------------------------------------------------|--------------------------------|-------------------------|--|
|--|------------|--------------------------------------------------------------------|--------------------------------|-------------------------|--|

Feu clic a Connecta't igualment per continuar. Espereu que finalitzi la connexió.

| 🕞 😵 Connecta't a una xarxa    |   |           |
|-------------------------------|---|-----------|
| S'està connectant a WiFi-Reus |   |           |
| <b>A</b>                      |   |           |
|                               |   |           |
|                               | - |           |
|                               |   |           |
|                               |   |           |
|                               |   | Cancel·la |

El procés de connexió acabarà quan veieu aquesta icona a la part dreta de la vostra pantalla:

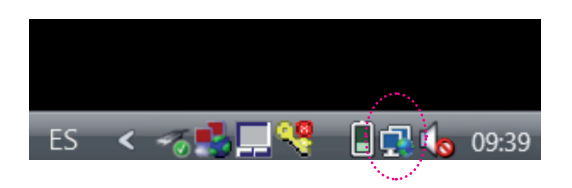

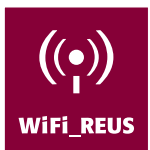

A continuació, obriu el vostre navegador i comproveu que teniu el bloquejador de finestres emergents desactivat, si no és així, aneu a Eines, Bloquejador de finestres emergents i ho desactiveu.

| lorer provided by Dell                                                                                                    |                                                                           | ×   |
|----------------------------------------------------------------------------------------------------|---------------------------------------------------------------------------|-----|
| ?&desturl=http%3A%2F%2Fmail.campingjoan.com%2F&patronsoft1=654316554                                                                                                    | 4&patronsofi 👻 🍫 🗙 Google                                                 | Q   |
| 💽 🚼 Buscar 🔹 🦃 🗣 🛛 😰 Compartir * 👰 * 📼 * 📮 Sidewiki * 😭 Mare                                                                                                    | cadores 🔹 🥙 Corrector ortogr 🔹 🔌 🔹 🔵 Acce                                 | der |
|                                                                                                    | 🛅 🝷 🗟 🝷 🖶 🕈 🔂 Pàgina 🕇 🎯 Eines                                            | •   |
|                                                                                                    | Suprimeix l'historial de navegació<br>Diagnòstic de problemes de connexió | ľ   |
| Desactiva el blocador de finestres emergents                                                                                                    | Blocador de finestres emergents                                           | •   |
| Configuració del blocador de finestres emergents                                                                                                    | Filtre de suplantació d'identitat (phishing)                              | •   |
|                                                                                                    | Gestiona els complements                                                  | •   |
| UT AL SERVEI WIFI_REUS                                                                                                    | Treballa fora de línia<br>Windows Update                                  |     |
|                                                                                                    | Pantalla sencera F11                                                      |     |
|                                                                                                    | Barra de menú                                                             |     |
| Accepto les condicions d'ús                                                                                                    | Barres d eines                                                            | '   |
|                                                                                                    | Crear favorito móvil                                                      |     |
| Si us plau assegureu-vos que les galetes de sessió no estan bloquejades p                                                                                                    | Consola de Sun Java                                                       |     |
| the second second s | Oncions d'Internet                                                        | - 1 |

Un cop fet això, introduïu l'adreça web que vulgueu visitar. Tot seguit s'obrirà la finestra de benvinguda al servei.

| Conde                  |                                                                   | Comparties D + - + Cidewiki + A Marcadares + 45 Corrector artean                                                                                                    | × Accoder                    |
|------------------------|-------------------------------------------------------------------|----------------------------------------------------------------------------------------------------|------------------------------|
| 😭 🏟 🙆 BENVINGUT AL SEE | RVELWIEL REUS                                                     | Submitter and Submitter and Marcadores - Confector ortogil.                                                                                                    | Pàgina • @ Eines •           |
| AJUNTAMENT DE REUS     |                                                                   | Serveis a Internet                                                                                                    |                              |
|                        | BENVINGUT AL SERVEI W                                             | /IFI_REUS                                                                                                    |                              |
|                        | Nom d'usuari:<br>Contrasenya:<br>Si es plea assegu<br>Vosté també | Accepto les condicions d'ui<br>res vos que les peletas de pessió de seguritat languajades pel navegador o servidor de seguritat per<br>oti voler apagar el languajador de finestere emergenti, ja que interferensen amb el Caste de Cost<br>se | sonal.<br>rol del<br>tema. ⊟ |
|                        |                                                                   | Termes i Condici                                                                                                    | ions:                        |
|                        |                                                                   | El tiquet concedit serà vàlid per accedir a la xarxa<br>sense fils WiFi_REUS durant el temps corresponent al<br>perfil assignat a comptar a partir de la data<br>d'activació.                                                                  | E                            |
|                        |                                                                   | L'usuari es compromet a accedir a la xarxa WiFi_REUS<br>exclusivament des l'interior dels edificis municipals<br>habilitats a l'efecte i en els horaris establerts de<br>servei.                                                               |                              |
|                        |                                                                   | L'ús i l'accés serà estrictament personal; les claus<br>d'accés hauran de ser custodiades personalment, no                                                                                                    |                              |
| Fet                    |                                                                   | 🔐 Q Internet   Mode protegit: activat                                                                                                    | € 100% ·                     |

Introduïu les dades del tiquet que us ha proporcionat el personal gestor del centre i feu clic a Accepto les condicions d'ús.

Mentre el sistema us redirigeix a l'adreça web que hagueu introduït, s'obrirà la finestra del Centre de control on podeu canviar la vostra contrasenya, tancar la sessió i veure el temps que us queda d'accés.

| 🥖 Centre de Control - Internet Explorer 🗖 🖷 💌                                                                                                    |
|----------------------------------------------------------------------------------------------------|
| Shttp://wifi.reus:5795/info.php?state=wait&nft=1&att •                                                                                                    |
| Expirarà el: Sep 8, 2011 11:16 am<br>Minuts que li queden d'accés : Il·limitat<br>Gràcies<br>Canvieu la Tancar sessió<br>contrasenya<br>Nota: si tanca el Centre de Control, escriu Tancar a la barra<br>d'adreces del navegador. |
| 💽 Internet   Mode protegit: activat 🛛 🔍 100% 🔻 🚽                                                                                                    |

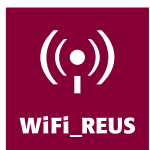

Si en algun moment, mentre dura la connexió, tanqueu la finestra del Centre de control i la voleu tornar a obrir, escriviu a la barra d'adreces del navegador la paraula *control* i s'obrirà un altre cop.

| 🧟 www.reus.cat - Ajuntament - Viure la ciutat - Serveis a Internet - Internet Explorer provided by Dell |              |
|----------------------------------------------------------------------------------------------------|--------------|
| Ce 💿 🔻 🙋 control                                                                                        | ✓ → × Google |
|                                                                                                    |              |

Si feu clic a canviar la contrasenya, se us obrirà aquesta finestra, on podeu posar una contrasenya que us sigui més fàcil de recordar.

| o mapy/minedayeng             | Jwd_torm.php                             | - Google                                           |             |
|-------------------------------|------------------------------------------|----------------------------------------------------|-------------|
| Google                        | 💽 🛃 Buscar 🔹 🧒 🗣 🔹 🙆 Compartir * 🧕 * 🗔 * | 🔍 Sidewiki 🔹 🏠 Marcadores 🛛 💝 Corrector ortogr 🔹 🌺 | <-> AI      |
| 😭 🐼 💿 FirstSpot   Formulari d | e canvi de contra                        | 🛅 🔻 🖾 👻 🖶 Pàg                                      | ina 🔻 🔘 Eir |
| Idioma: Català 👻              |                                          |                                                    |             |
| Formulari de convi de contra  | anva del compte                          |                                                    |             |
| Formulari de canvi de contra  | senya del comple                         |                                                    |             |
| Contrasenya antiga:           |                                          |                                                    |             |
| Contrasenya nova:             |                                          |                                                    |             |
| Confirma la contrasenya:      |                                          |                                                    |             |
|                               |                                          |                                                    |             |
| Enviar                        |                                          |                                                    |             |
|                               |                                          |                                                    |             |
|                               |                                          |                                                    |             |
|                               |                                          |                                                    |             |
|                               |                                          |                                                    |             |
|                               |                                          |                                                    |             |
|                               |                                          |                                                    |             |
|                               |                                          |                                                    |             |
|                               |                                          |                                                    |             |
|                               |                                          |                                                    |             |
|                               |                                          |                                                    |             |
|                               |                                          |                                                    |             |

Quan us vulgueu desconnectar, feu clic a Tancar sessió i us sortirà aquest missatge.

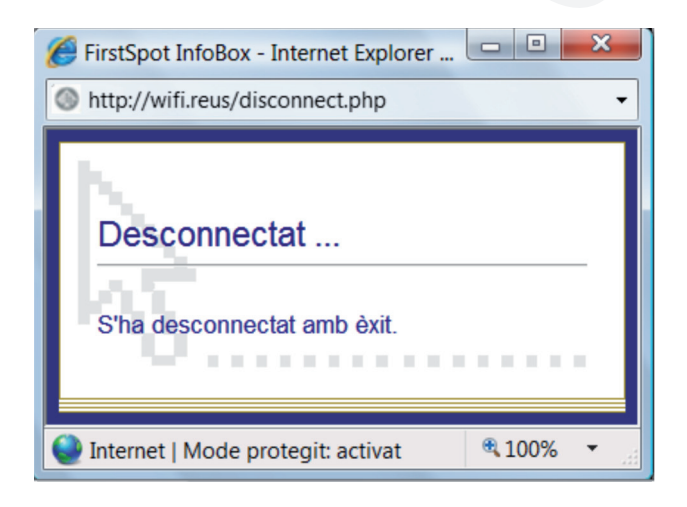

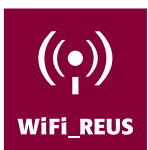

Si prèviament heu tancat el Centre de control, escriviu a la barra d'adreces del navegador la paraula *tancar* 

| ww.reus.cat - Ajuntament - Viure      | la ciutat - Serveis a Interne              | et - Internet Explorer provided by Dell        |                                                                |                                                                                                    | - 0 |
|---------------------------------------|--------------------------------------------|------------------------------------------------|----------------------------------------------------------------|----------------------------------------------------------------------------------------------------|-----|
| 🔊 🔻 🙋 tancar                          |                                            |                                                |                                                                | 🝷 🔶 🗶 Google                                                                                                    |     |
|                                       |                                            |                                                |                                                                |                                                                                                    |     |
|                                       |                                            |                                                |                                                                |                                                                                                    |     |
|                                       |                                            |                                                |                                                                |                                                                                                    |     |
|                                       |                                            |                                                |                                                                |                                                                                                    |     |
|                                       |                                            |                                                |                                                                |                                                                                                    |     |
| es mostrarà aquest                    | a finestra:                                |                                                |                                                                |                                                                                                    |     |
| ee meetaala aqueet                    |                                            |                                                |                                                                |                                                                                                    |     |
|                                       |                                            |                                                |                                                                |                                                                                                    |     |
|                                       |                                            |                                                |                                                                |                                                                                                    |     |
|                                       |                                            |                                                |                                                                |                                                                                                    |     |
| <b>6</b> Fi                           | irstSpot - Internet Explorer provided by D |                                                |                                                                | - 0 <b>- X</b>                                                                                                    |     |
| <b>S</b>                              | http://wifi.reus/iKeyRedirectSc            | ript.php?request=logout                        | 🔹 🔩 🖌 Google                                                   | P •                                                                                                    |     |
| Goog                                  | gle                                        | 💽 🚼 Buscar • 🖗 🔊 • 🍚 🗁 • 🔯 Compartir • 🔯 • 🗔 • | <ul> <li>Sidewiki * S Marcadores * Corrector ortogr</li> </ul> | • » 🖏 • 💮 Acceder •                                                                                                    |     |
| · · · · · · · · · · · · · · · · · · · | G FirstSpot                                |                                                | ······································                         | Pagina 👻 🔘 Eines 👻                                                                                                    |     |
| Ha                                    | tancat sessió amb èxit!                    |                                                |                                                                | n in the second second s |     |
|                                       |                                            |                                                |                                                                |                                                                                                    |     |
|                                       |                                            |                                                |                                                                |                                                                                                    |     |
|                                       |                                            |                                                |                                                                |                                                                                                    |     |
|                                       |                                            |                                                |                                                                |                                                                                                    |     |
|                                       |                                            |                                                |                                                                |                                                                                                    |     |
|                                       |                                            |                                                |                                                                |                                                                                                    |     |
|                                       |                                            |                                                |                                                                | =                                                                                                    |     |
|                                       |                                            |                                                |                                                                |                                                                                                    |     |
|                                       |                                            |                                                |                                                                |                                                                                                    |     |
|                                       |                                            |                                                |                                                                |                                                                                                    |     |
|                                       |                                            |                                                |                                                                |                                                                                                    |     |
|                                       |                                            |                                                |                                                                |                                                                                                    |     |
|                                       |                                            |                                                |                                                                |                                                                                                    |     |
|                                       |                                            |                                                |                                                                |                                                                                                    |     |
|                                       |                                            |                                                |                                                                |                                                                                                    |     |
|                                       |                                            |                                                |                                                                | <b>v</b>                                                                                                    |     |
| Fet                                   |                                            |                                                | 💵 🔮 Internet   Mode protegit: activat                          | ₫ 100% +                                                                                                    |     |
|                                       |                                            |                                                |                                                                |                                                                                                    |     |
|                                       |                                            |                                                |                                                                |                                                                                                    |     |

## MANUAL D'USUARI

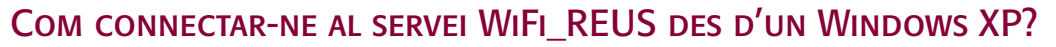

El primer pas es comprovar si l'antena Wi-Fi està connectada. Tot seguit, cal anar a Connexions de xarxes sense fils que es trobarà al menú Inici.

| Escritorio<br>movistar                                                             | a)                                                                                                    | . 1982                                                                                        | Sistema WiRi<br>Públic Indeer |
|------------------------------------------------------------------------------------|----------------------------------------------------------------------------------------------------|-----------------------------------------------------------------------------------------------|-------------------------------|
| Administrador                                                                      |                                                                                                    |                                                                                               |                               |
| Internet<br>Internet Explorer<br>Correc electrónico<br>Microsoft Office Outlook    | Mis documentos         Documentos recientes         Mis imágenes         Mi música                                                                                                    |                                                                                               |                               |
| MSN<br>Reproductor de Windows<br>Media                                             | Mi PC     Panel de control     Configurar acceso y     programas predeterminados                                                                                                    |                                                                                               |                               |
| Paseo por Windows XP<br>Asistente para transferencia<br>de archivos y configuracio | Conectar a  Conectar a Conectar a | Conexiones de red inalámbricas     movistar Internet directo     Mostrar todas las conexiones |                               |
| Todos los programas 🕨                                                              | P Buscar<br>Ejecutar<br>Cerrar sesión O Apagar                                                                                                    |                                                                                               | Papelera de<br>reciclaje      |
| 背 Inicio                                                                           |                                                                                                    |                                                                                               | 5 🔇 🖏 💐 🕏 🕵 V 🚺 🗟 🔽 1:28      |

A continuació, se us obrirà aquesta finestra amb les diferents connexions sense fils existents en la zona on us trobeu. Heu de triar WiFi\_REUS fent doble clic sobre el seu nom o fent clic al botó Connectar. Si no veieu la connexió, feu clic a Actualitzar llista de xarxes.

| areas de red                                                         | Elegir                      | una red inalámbrica                                                                                                    |                                          |
|----------------------------------------------------------------------|-----------------------------|----------------------------------------------------------------------------------------------------|------------------------------------------|
| 🛃 Actualizar lista de redes                                          | Haga clic ei<br>en el alcan | n cualquier elemento de la siguiente lista nara conectarse a<br>ce o para obtener más información.                                                 | una red inalámbrica                      |
| Configurar una red<br>inalámbrica doméstica o<br>de oficina neguição |                             | WiFi_REUS                                                                                                    | Manual 🛫                                 |
| de oriend poquerid                                                   |                             | Red inalámbrica no segura                                                                                                    |                                          |
| Tareas relacionadas                                                  |                             | Dado que la seguridad no está habilitada en esta red, la ir<br>través de esta red puede ser vista por otros. Para conect<br>haga clic en Conectar. | iformación enviada a<br>arse a esta red, |
| inalámbricas                                                         | 1                           |                                                                                                    |                                          |
| Cambiar el orden de las redes preferidas                             | ((ရူ))                      | Palau-Epd                                                                                                    |                                          |
| Ou Cambiar configuración                                             | U                           | 😚 Red inalámbrica con seguridad habilitada (WPA2)                                                                                                  | 00000                                    |
| avanzada                                                             | ((0))                       | dd-wrt                                                                                                    |                                          |
|                                                                      |                             | Red inalámbrica no segura                                                                                                    | <b>100</b> 00                            |
|                                                                      | ((0))                       | default                                                                                                    |                                          |
|                                                                      | "J"                         | Red inalámbrica no segura                                                                                                    |                                          |
|                                                                      |                             |                                                                                                    |                                          |
|                                                                      |                             |                                                                                                    |                                          |

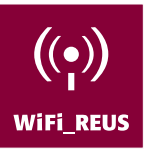

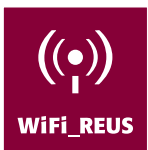

Espereu mentre es realitza la connexió.

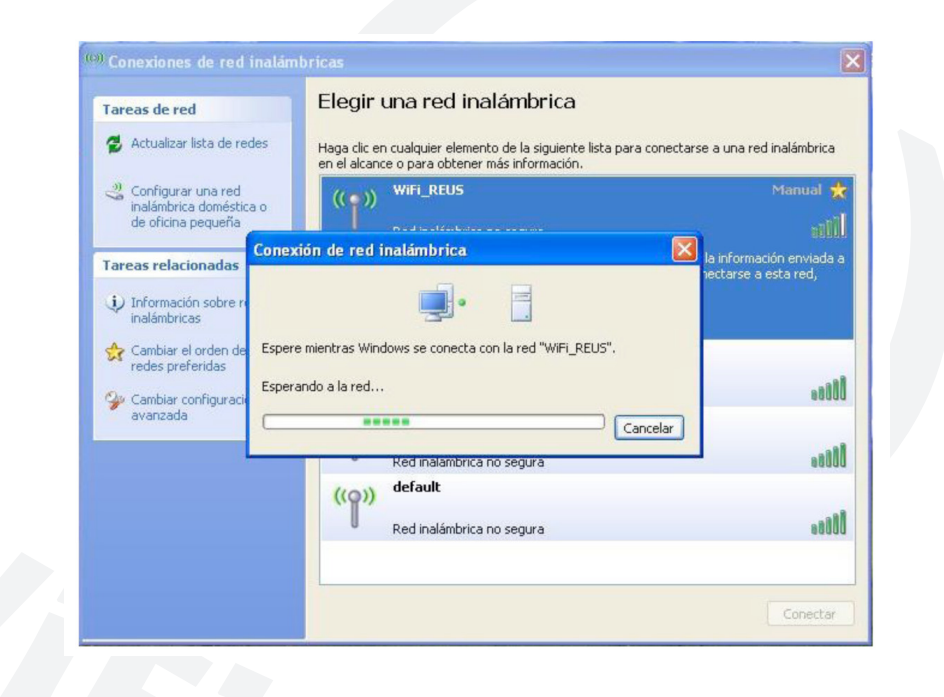

Quan finalitzi la connexió amb èxit, WiFi\_REUS apareixerà com a Connectat

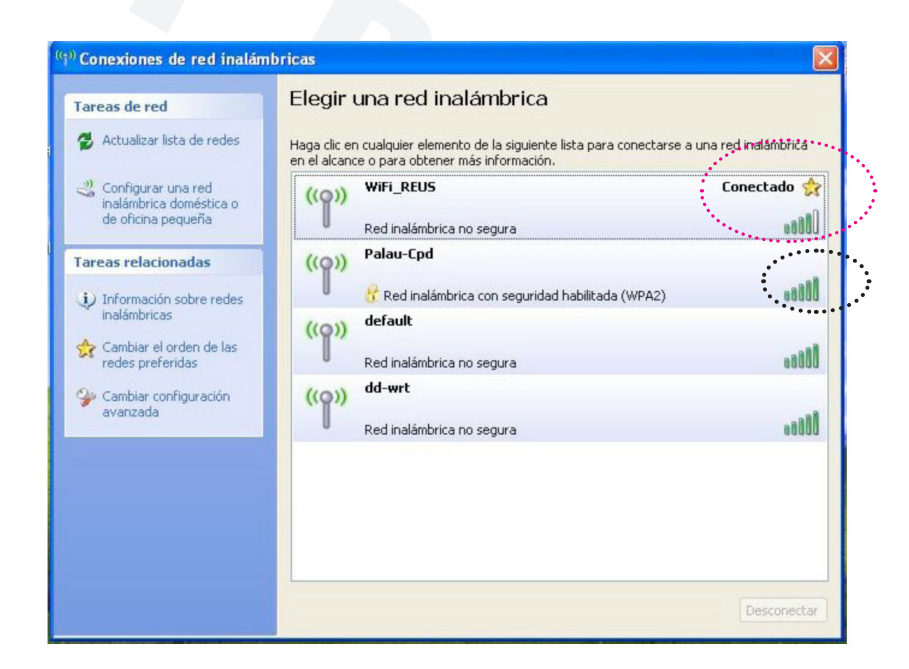

Si no se us connecta a la primera, comproveu la cobertura que hi ha amb les línies verdes que hi ha a l'esquerra de cada connexió i torneu a provar de fer la connexió.

Un cop connectats (però sense accés a Internet) us sortirà aquesta icona a la dreta de la vostra pantalla:

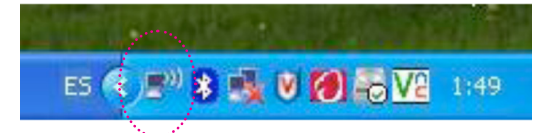

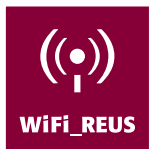

A continuació, obriu el vostre navegador i comproveu que teniu el bloquejador de finestres emergents desactivat, si no és així, aneu a Eines, Bloquejador de finestres emergents i ho desactiveu.

| 🕞 🐑 🔻 🙋 about:blank                                           | 🖌 🗲 🔀 Live Search                                                                                                    | P -  |
|---------------------------------------------------------------|----------------------------------------------------------------------------------------------------|------|
| Archivo Edición Ver Favoritos Herramientas Ayuda              |                                                                                                    |      |
| 😭 Favoritos 🛛 🍰 🙋 Sitios sugeridos 👻 🖉 Galería de Web Slice 🔹 |                                                                                                    | lo » |
| / Página en blanco                                            | •      •      •      •      •      •      •      •      •      •      •      •      •      •      •      •      •      •      •      •      •      •      •      •      •      •      •      •      •      •      •      •      •      •      •      •      •      •      •      •      •      •      •      •      •      •      •      •      •      •      •      •      •      •      •      •      •      •      •      •      •      •      •      •      •      •      •      •      •      •      •      •      •      •      •      •      •      •      •      •      •      •      •      •      •      •      •      •      •      •      •      •      •      •      •      •      •      •      •      •      •      •      •      •      •      •      •      •      •      •      •      •      •      •      •      •      •      •      •      •      •      •      •      •      •      •      •      •      •      •      •      •      •      •      •      •      •      •      •      •      •      •      •      •      •      •      •      •      •      •      •      •      •      •      •      •      •      •      •      •      •      •      •      •      •      •      •      •      •      •      •      •      •      •      •      •      •      •      •      •      •      •      •      •      •      •      •      •      •      •      •      •      •      •      •      •      •      •      •      •      •      •      •      •      •      •      •      •      •      •      •      •      •      •      •      •      •      •      •      •      •      •      •      •      •      •      •      •      •      •      •      •      •      •      •      •      •      •      •      •      •      •      •      •      •      •      •      •      •      •      •      •      •      •      •      •      •      •      •      •      •      •      •      •      •      •      •      •      •      •      •      •      •      •      •      •      •      •      •      •      •      •      •      •      •      •      •      •      •      •      •      • |      |
|                                                               | Volver a abrir dicima sesion de Exploración                                                                                                    |      |
| Configuración del bloqueador de elementos emergences          | Bloqueador de elementos emergentes                                                                                                    | 4    |
|                                                               | Trabajar sin conexión Vista de compatibilidad Configuración de Vista de compatibilidad Pantala completa F11 Barras de herramientas Barras del explorador Image: Status sugeridos Sitios sugeridos Windows Messenger Diagnosticar problemas de conexión Enviar a Bluetooth Enviar a Bluetooth                                                                                                    |      |
|                                                               |                                                                                                    |      |

Un cop fet això, introduïu l'adreça web que vulgueu visitar. Tot seguit s'obrirà la finestra de benvinguda al servei.

| rchivo Edición ver Pavoncos Herramienco | is Ayuda                                                                                                    |                         |
|-----------------------------------------|----------------------------------------------------------------------------------------------------|-------------------------|
| F avoritos 🛛 🙀 🙋 Sitios sugeridos 🔹 🙋 G | alería de Web Slice 🔹                                                                                                    |                         |
| BENVINGUT AL SERVEI WIFI_REUS           | han 📩 🔹 👘 🔹 Página - Segurid                                                                                                    | ad • Herramientas • 🕢 • |
|                                         |                                                                                                    | ^                       |
|                                         |                                                                                                    |                         |
| AJUNTAMENT DE REUS                      | Serveis a Internet                                                                                                    |                         |
|                                         |                                                                                                    |                         |
| BENV                                    | INGUT AL SERVEI WIFI_REUS                                                                                                    |                         |
|                                         |                                                                                                    |                         |
|                                         | -100700                                                                                                    |                         |
| Nom dusu                                | an: Croorsow                                                                                                    |                         |
|                                         |                                                                                                    |                         |
| Si us plau a                            | ssegureu vos que les galetes de sessió no estan bloquejades pel navegador o servidor de seguretat personal.                                                                                                    |                         |
| Si us plau a<br>Vostě ta                | ya<br>Besqurer-ong une les galetes de sessió no estan bloquejader pel navegador o servidor de esquretat personal,<br>mbé pot voler apagar el bloquejador de finestres emergenes, ja que interfereisen amb el Centre de Control del<br>sistema.                                                                                                    |                         |
| Si us plau a<br>Vostě ta                | ya<br>Bengunte os que les galetes de sessió no estas bioquigidar pel navegadoro servidor de seguretal personal,<br>més por vole apar el bioquigidor de lineatres energende, ja que interfereixen amb el Centre de Control del<br>usistema.                                                                                                    |                         |
| Si us plau a<br>Vostě ta                | ya<br>Bengunnar og sue les galetes de sessió no estas bloquejade pel avegador o servidor de seguretal personal.<br>Inée pot vole apar el bloquejador de linestres engrands, ja que interfersiven amb el Centre de Control del<br>soluma.<br>Termes i Condicions:                                                                                                    |                         |
| Si us plau a<br>Vosër ta                | 27 The state of the state of the state of          |                         |
| Srus pilus a<br>Voote ta                | 24 Section 1998 Section 1998          |                         |
| Grandour,<br>3 Your b                   | 24 Section 1998 a statute de sectión o estas bloquejado pla nargedor o servicio de segurital personal estas bloquejador de Neuros de Neuros de           |                         |
| Grandour<br>3 'n your b<br>Yout b       | 29 Termes i control terme a control terme a          |                         |
| 3 in polini a<br>Voide la               | Provide and the second second seco          |                         |
| 3 un gibu<br>3 voluit la                | 29 Interpretent and the system of a state of the system of the system          |                         |
| Grunden<br>3 Yood b                     | Provide very splitte de sexión o etim bloquinte del avergador o eriodo de seguritet percent estar estar e          |                         |
| Si un phuy<br>Voidé la                  | <pre>provide the set of the set of the set o</pre> |                         |

Introduïu les dades del tiquet que us ha proporcionat el personal gestor del centre i feu clic a Accepto les condicions d'ús.

Un cop hagueu accedit, la icona de la dreta canviarà de color:

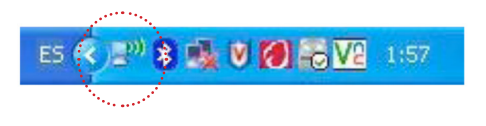

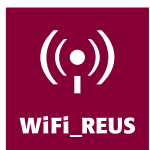

Mentre el sistema us redirigeix a l'adreça web que hagueu introduït, s'obrirà la finestra del Centre de control on podeu canviar la vostra contrasenya, tancar la sessió i veure el temps que us queda d'accés.

|                |                  | 1               | Expirarà el: Jun | 1, 2010 11:56  | am  |
|----------------|------------------|-----------------|------------------|----------------|-----|
| Gràcies        |                  | Minuts que      | li queden d'acc  | :és : 48min 48 | seg |
| Canviou        | la contrasenv    | a               | Tancars          | òisso          |     |
| Nota: si tanca | el Centre de Con | trol, escriu Ta | incar a la barra | d'adreces de   | 1   |

Si en algun moment, mentre dura la connexió, tanqueu la finestra del Centre de control i la voleu tornar a obrir, escriviu a la barra d'adreces del navegador la paraula control i s'obrirà un altre cop.

| and a second second second second second second second second second second second second second second second |  |
|----------------------------------------------------------------------------------------------------|--|
| 701                                                                                                    |  |

Si feu clic a canviar la contrasenya, se us obrirà aquesta finestra, on podeu posar una contrasenya que us sigui més fàcil de recordar.

| > Image: Market State State | 💌 🗟 😽 🗙 ಶ Live Search                           | 9. |
|----------------------------------------------------------------------------------------------------|-------------------------------------------------|----|
| rchivo Edición Ver Favoritos Herramientas Ayuda                                                                                                    |                                                 |    |
| 🛛 Favoritos 🛛 👍 🔊 Hotmail gratuito 🖉 Galería de Web Slice 🔹                                                                                                    | 🔹 🔊 Sitios sugeridos 🔹                          |    |
| FirstSpot   Formulari de canvi de contrasenya del com                                                                                                    | 🛅 🔹 🔝 👘 👻 Página 🗸 Seguridad 🗸 Herramientas 🗸 ( | 0- |
| tioma: Català 🗸                                                                                                    |                                                 |    |
| ormulari de canvi de contrasenva del compte                                                                                                    |                                                 |    |
|                                                                                                    |                                                 |    |
| Contrasenya antiga:                                                                                                    |                                                 |    |
| Contrasenya nova:                                                                                                    |                                                 |    |
| Confirma la contrasenya:                                                                                                    |                                                 |    |
|                                                                                                    |                                                 |    |
| Enviar                                                                                                    |                                                 |    |
|                                                                                                    |                                                 |    |
|                                                                                                    |                                                 |    |
|                                                                                                    |                                                 |    |
|                                                                                                    |                                                 |    |
|                                                                                                    |                                                 |    |
|                                                                                                    |                                                 |    |
|                                                                                                    |                                                 |    |

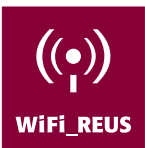

Quan us vulgueu desconnectar, feu clic a Tancar sessió i us sortirà aquest missatge.

| Desc    | onnectat             |  |
|---------|----------------------|--|
| S'ha de | sconnectat amb èxit. |  |
|         |                      |  |

Si prèviament heu tancat el Centre de control, escriviu a la barra d'adreces del navegador la paraula tancar

| 2 🗲 🗠 |
|-------|
|       |

i es mostrarà aquesta finestra:

| Image: Image: the state of the state of t | 💌 🗟 🍫 🗙 🦧 Live Search              | P -                  |  |
|----------------------------------------------------------------------------------------------------|------------------------------------|----------------------|--|
| nivo Edición Ver Favoritos Herramientas Ayuda                                                                                                    |                                    |                      |  |
| Favoritos 👍 🔊 Sitios sugeridos 🔹 🔊 Galería de Web Slice 🔹                                                                                                    |                                    |                      |  |
| FirstSpot                                                                                                    | 🏠 🔹 🔝 👘 🖃 🚔 🔹 Página - Seguridad - | • Herramientas • 🔞 • |  |
| tancat sossió amb àvit                                                                                                    |                                    |                      |  |
| ancat sessio and exit:                                                                                                    |                                    |                      |  |
|                                                                                                    |                                    |                      |  |
|                                                                                                    |                                    |                      |  |
|                                                                                                    |                                    |                      |  |
|                                                                                                    |                                    |                      |  |
|                                                                                                    |                                    |                      |  |
|                                                                                                    |                                    |                      |  |
|                                                                                                    |                                    |                      |  |
|                                                                                                    |                                    |                      |  |
|                                                                                                    |                                    |                      |  |
|                                                                                                    |                                    |                      |  |
|                                                                                                    |                                    |                      |  |
|                                                                                                    |                                    |                      |  |
|                                                                                                    |                                    |                      |  |
|                                                                                                    |                                    |                      |  |
|                                                                                                    |                                    |                      |  |
|                                                                                                    |                                    |                      |  |
|                                                                                                    |                                    |                      |  |
|                                                                                                    |                                    |                      |  |
|                                                                                                    |                                    |                      |  |
|                                                                                                    |                                    |                      |  |
|                                                                                                    |                                    |                      |  |
|                                                                                                    |                                    |                      |  |
|                                                                                                    |                                    |                      |  |
|                                                                                                    |                                    |                      |  |
|                                                                                                    |                                    |                      |  |
|                                                                                                    |                                    |                      |  |
|                                                                                                    |                                    |                      |  |
|                                                                                                    |                                    |                      |  |

## MANUAL D'USUARI

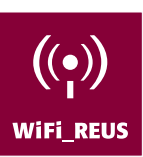

#### COM PODEU CONNECTAR-VOS AL SERVEI WIFI\_REUS DES D'UN WINDOWS 7?

El primer pas és connectar l'antena Wi-Fi i buscar aquesta icona a la dreta de la vostra pantalla.

| ES | • | 85 | 8 | D 🐠 | 9:09<br>18/11/2010 |
|----|---|----|---|-----|--------------------|

Feu clic sobre la icona i s'obrirà aquesta finestra on es mostraran les diferents connexions sense fils existents en la zona on us trobeu. Heu de triar la connexió Wi-Fi Reus, si no us la mostra, feu clic a les fletxes blaves per actualitzar la llista de connexions.

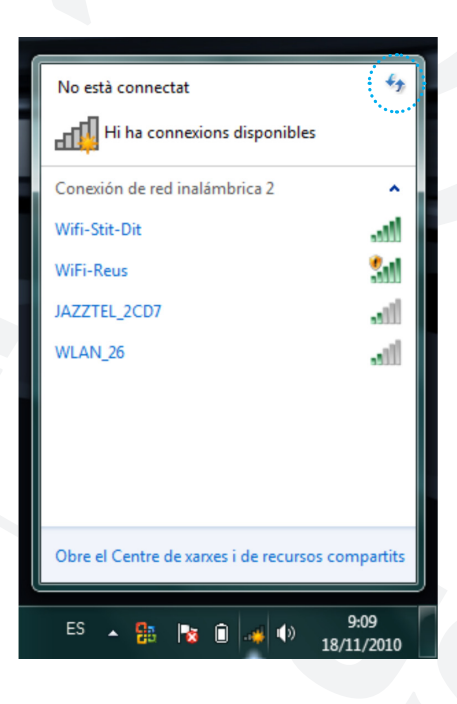

Un cop visualitzeu la connexió, cliqueu-hi i després al botó Connecta't.

| No està connectat                                                               | 47             |
|---------------------------------------------------------------------------------|----------------|
| Hi ha connexions disponibles                                                    |                |
| Conexión de red inalámbrica 2                                                   | ^              |
| Wifi-Stit-Dit                                                                   | al.            |
| WiFi-Reus                                                                       | 31             |
| És possible que altres usuaris vegin la<br>informació que s'envia per la xarxa. |                |
| Connecta't Conne automàticament                                                 | cta't          |
| JAZZTEL_2CD7                                                                    |                |
| WLAN_26                                                                         |                |
|                                                                                 |                |
| Obre el Centre de xarxes i de recursos con                                      | npartits       |
| ES 🔺 隆 间 🐗 🐠 🤒                                                                  | 9:10<br>1/2010 |

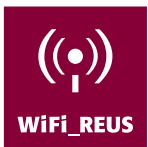

Espereu mentre es realitza la connexió. Aquest procés s'acabarà quan veieu que la icona d'abans canvia:

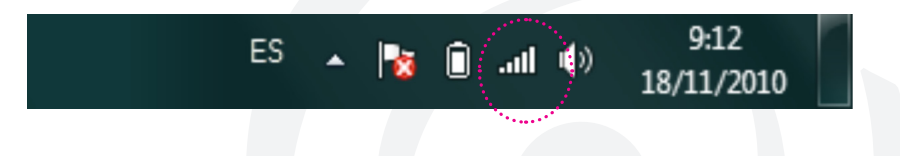

Quan veieu que ja no té l'estrella groga és que ja podeu connectar-vos.

A continuació, obriu el vostre navegador i comproveu que teniu el bloquejador de finestres emergents desactivat, si no és així, aneu a Eines, Bloquejador de finestres emergents i ho desactiveu.

|                                                     |              | Diagnostica problemes de connexió                  |
|-----------------------------------------------------|--------------|----------------------------------------------------|
|                                                     | <b>1</b>     | Torna a obrir la darrera sessió de navegació       |
| Desactiva el bloquejador de finestres emergents     |              | Bloquejador de finestres emergents                 |
| Configuració del bloquejador de finestres emergents | <u> </u>     | Gestiona els complements                           |
|                                                     |              | Treballa fora de línia                             |
|                                                     | 8            | Visualització de compatibilitat                    |
|                                                     |              | Configuració de la visualització de compatibilitat |
|                                                     |              | Pantalla sencera F                                 |
|                                                     |              | Barres d'eines                                     |
|                                                     |              | Barres de l'explorador                             |
|                                                     | < <b>b</b> > | Eines de desenvolupador F                          |
|                                                     |              | Llocs suggerits                                    |
|                                                     |              | Enviar a Bluetooth                                 |
|                                                     | e            | Opcions d'Internet                                 |

Un cop fet això, introduïu l'adreça web que vulgueu visitar. Tot seguit s'obrirà la finestra de benvinguda al servei.

| http://wifi.reus.5788/lo            | gin_form.php?&idesturl=http%3A%2F%2Fintranet%2F&patronsoft1=285611018&patronsoft                                                                                                    | 2=38081828103168 - 🖻 😽 🗙 💽 Bing                                                                                                    | - م                          |
|-------------------------------------|----------------------------------------------------------------------------------------------------|----------------------------------------------------------------------------------------------------|------------------------------|
| 👷 Preferits 🛛 🎪 🔊 Llocs suggerits 🕶 |                                                                                                    |                                                                                                    |                              |
|                                     | Serveis a I<br>BENVINGUT AL SERVEI WIFI_REUS                                                                                                    | g • g • d ∞ •                                                                                                    | Pagna * Seguritit * Eges * * |
|                                     | E a pie response en qu'h g pies à sensiter en un l'engagein pe d'angel<br>Liques concedit<br>pense fils Nifs & BU<br>peril assignat a<br>d'artivel.<br>L'usuari de compose<br>actual.<br>L'usuari de compose<br>actual.<br>L'usuari de com | <pre>standard suggests anowed type back build per type are determined<br/>to the second second se</pre> | e<br>L                       |
| Fet                                 |                                                                                                    | Internet   Mode protegit: activat                                                                                                    |                              |

Introduïu les dades del tiquet que us ha proporcionat el personal gestor del centre i feu clic a Accepto les condicions d'ús.

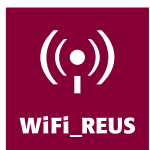

Mentre el sistema us redirigeix a l'adreça web que hagueu introduït, s'obrirà la finestra del Centre de control on podeu canviar la vostra contrasenya, tancar la sessió i veure el temps que us queda d'accés.

| Gràcies                                                                   | Expirarà el: Sep 8, 2011 11:16 an<br>Minuts que li queden d'accés : Il·limita |
|---------------------------------------------------------------------------|-------------------------------------------------------------------------------|
| Canvieu la contrasenya<br>Nota: si tanca el Centre de Contr<br>navegador. | a <b>Tancar sessió</b><br>rol, escriu <b>Tancar</b> a la barra d'adreces del  |

Si en algun moment, mentre dura la connexió, tanqueu la finestra del Centre de control i la voleu tornar a obrir, escriviu a la barra d'adreces del navegador la paraula control i s'obrirà un altre cop.

| 🖉 www.reus.c       | at - Ajuntament - Viure la ciutat - Serveis a Internet - Windows Internet Explorer proporcionado por AJUNTAMENT DE RE |         |
|--------------------|----------------------------------------------------------------------------------------------------|---------|
| <del>()</del> - () | <ul> <li>control</li> </ul>                                                                                           | - 🗟 🄶 🗙 |
| 🚖 Preferits        | 🍰 🔊 Llocs suggerits 👻 🔊 Galeria de Web Slice 💌                                                                        |         |
|                    |                                                                                                    |         |

Si feu clic a canviar la contrasenya, se us obrirà aquesta finestra, on podeu posar una contrasenya que us sigui més fàcil de recordar.

| FirstSpot   Formulari de canvi de contrasenya del compte - Windows Interestante | ernet Explorer proporcionado por AJUNTAMENT D | E REUS (p                                                                                                    |
|---------------------------------------------------------------------------------|-----------------------------------------------|----------------------------------------------------------------------------------------------------|
| Http://wifi.reus/chgpwd_form.php                                                | 🕶 🔛 😽 🗙 🔽 Bing                                | ۰ م                                                                                                    |
| 😭 Preferits 🛛 🚔 🙋 Llocs suggerits 🔻 🙋 Galería de Web Slice 👻                    |                                               |                                                                                                    |
| SirstSpot   Formulari de canvi de contrasenya del                               | 🟠 🔻 🖾 👻 🚍 🖶 👻 Pàgina 🕶 S                      | eguretat 🔻 Eines 🕶 🔞 🕶 🎽                                                                                                    |
| Idioma: Català 💌                                                                |                                               | ^                                                                                                    |
| Formulari de canvi de contrasenya del compte                                    |                                               |                                                                                                    |
| Contrasenya antiga:                                                             |                                               |                                                                                                    |
| Contrasenya nova:                                                               |                                               |                                                                                                    |
| Confirma la contrasenya:                                                        |                                               |                                                                                                    |
| Enviar                                                                          |                                               |                                                                                                    |
|                                                                                 |                                               |                                                                                                    |
|                                                                                 |                                               | E                                                                                                    |
|                                                                                 |                                               |                                                                                                    |
|                                                                                 |                                               |                                                                                                    |
|                                                                                 |                                               |                                                                                                    |
|                                                                                 |                                               |                                                                                                    |
|                                                                                 |                                               |                                                                                                    |
|                                                                                 |                                               |                                                                                                    |
|                                                                                 |                                               |                                                                                                    |
| Fet                                                                             | Internet   Mode protegit: activat             | A      A      A |

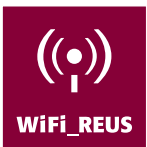

Quan us vulgueu desconnectar, feu clic a Tancar sessió i us sortirà aquest missatge.

| 🏉 FirstSpot InfoBox - Windows Internet Explorer pro 💷 😐 📻 | × |
|-----------------------------------------------------------|---|
| http://wifi.reus/disconnect.php                           |   |
| Desconnectat<br>S'ha desconnectat amb èxit.               |   |
| 🌍 Internet   Mode protegit: activat 🦷 👻 🔍 100% 🤜          | • |

Si prèviament heu tancat el Centre de control, escriviu a la barra d'adreces del navegador la paraula tancar

|              | 🤗 www.reus.cat - Ajuntament - Viure la ciutat - Serveis a Internet - Windows Internet Explorer proporcionado por AJUNTAM                                                                                                    | MENT DE RE                                            |         |
|--------------|----------------------------------------------------------------------------------------------------|-------------------------------------------------------|---------|
|              | 😧 💿 💌 🖻 tancar                                                                                                    | •                                                     | ≥ →     |
|              | 😭 Preferits 🛛 🍰 🔊 Llocs suggerits 👻 🔊 Galería de Web Slice 👻                                                                                                    |                                                       |         |
|              |                                                                                                    |                                                       |         |
|              |                                                                                                    |                                                       |         |
|              |                                                                                                    |                                                       |         |
|              |                                                                                                    |                                                       |         |
| nostrarà aqu | esta finestra:                                                                                                    |                                                       |         |
|              |                                                                                                    |                                                       |         |
|              |                                                                                                    |                                                       |         |
|              |                                                                                                    |                                                       |         |
|              | FirstSpot - Windows Internet Explorer proportionado por AUUNTAMENT DE REUS (proxy)     Solution (State Constraint)     Solution (State Constraint)     So | <ul> <li>         47 X         5 Bing     </li> </ul> |         |
|              | 👷 Preferits   🏂 🖉 Llocs suggerits 👻 🖉 Galería de Web Slice 💌                                                                                                    |                                                       | -       |
|              | © FirstSpot                                                                                                    | 🏠 👻 🖾 👻 🚍 🕈 Pàgina 👻 Seguretat 👻 Ei                   | nes 🕶 ( |
|              | Ha tancat sessió amb èxit                                                                                                    |                                                       |         |
|              |                                                                                                    |                                                       |         |
|              |                                                                                                    |                                                       |         |
|              |                                                                                                    |                                                       |         |
|              |                                                                                                    |                                                       |         |
|              |                                                                                                    |                                                       |         |
|              |                                                                                                    |                                                       |         |
|              |                                                                                                    |                                                       |         |
|              |                                                                                                    |                                                       |         |
|              |                                                                                                    |                                                       |         |
|              |                                                                                                    |                                                       |         |
|              |                                                                                                    |                                                       |         |
|              |                                                                                                    |                                                       |         |
|              |                                                                                                    |                                                       |         |
|              |                                                                                                    |                                                       |         |
|              |                                                                                                    |                                                       |         |